### **1967 Can paying 4 global ecory/tem** rervice/ reduce poverty?

les paiements pour les services écosystèmiques globaux peuvent-ils réduire la pauvreté? www.p4ges.org

## Co\$ting Nature baseline for Madagascar (1km resolution)

Arnout van Soesbergen, Patrick Herimanitra, Mark Mulligan, KCL mark.mulligan@kcl.ac.uk @policysupport www.policysupport.org

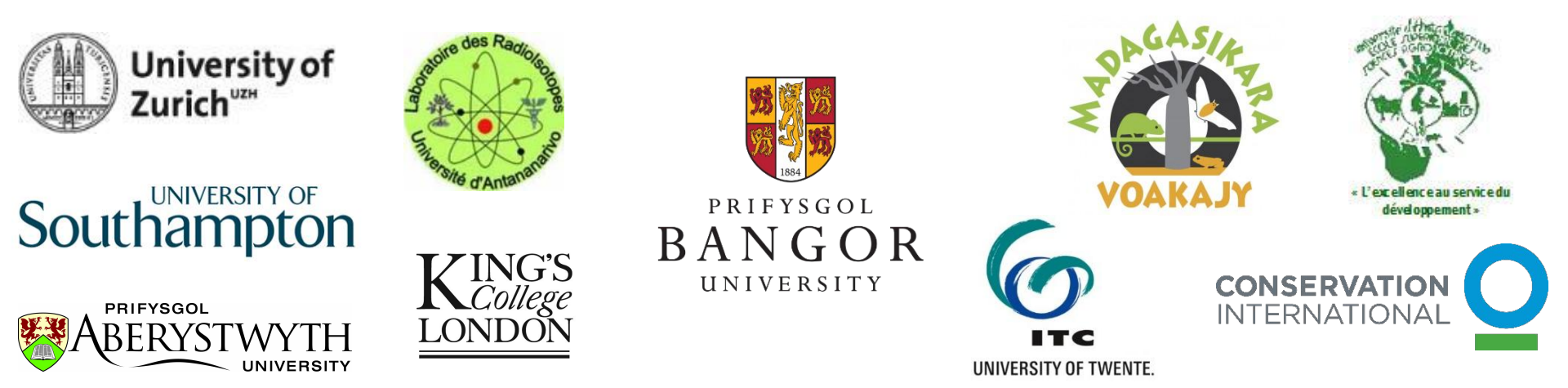

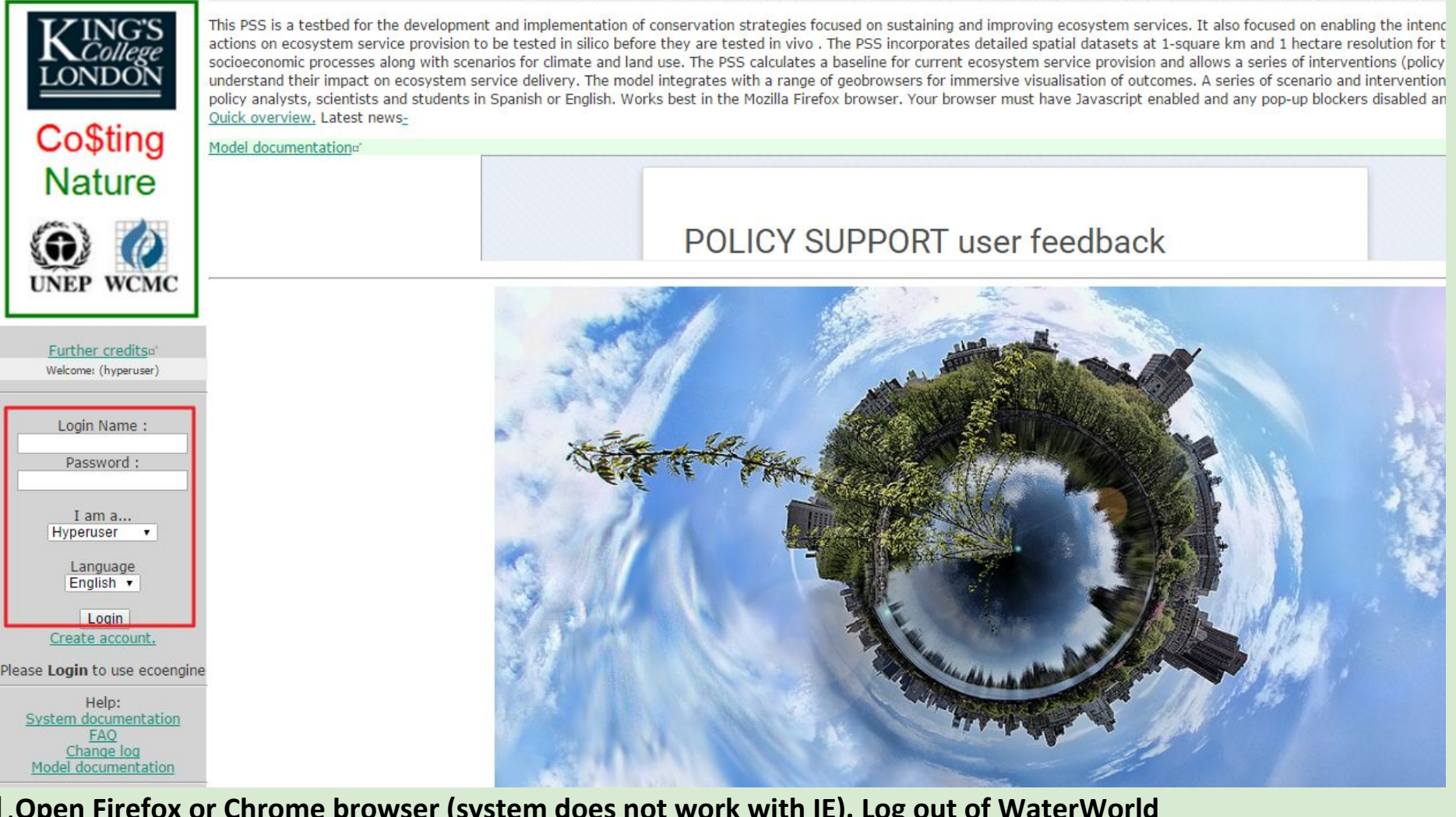

- 1. Open Firefox or Chrome browser (system does not work with IE). Log out of WaterWorld
- 2.Go to http://www.policysupport.org/costingnature/training/level-2
- 3.Normally you would access using <a href="http://www.policysupport.org/costingnature">http://www.policysupport.org/costingnature</a>
- 4. Select your assigned training server and click the link. Type your assigned username and password for use today
- 5.Choose hyperuser
- 6. Hit the Login button

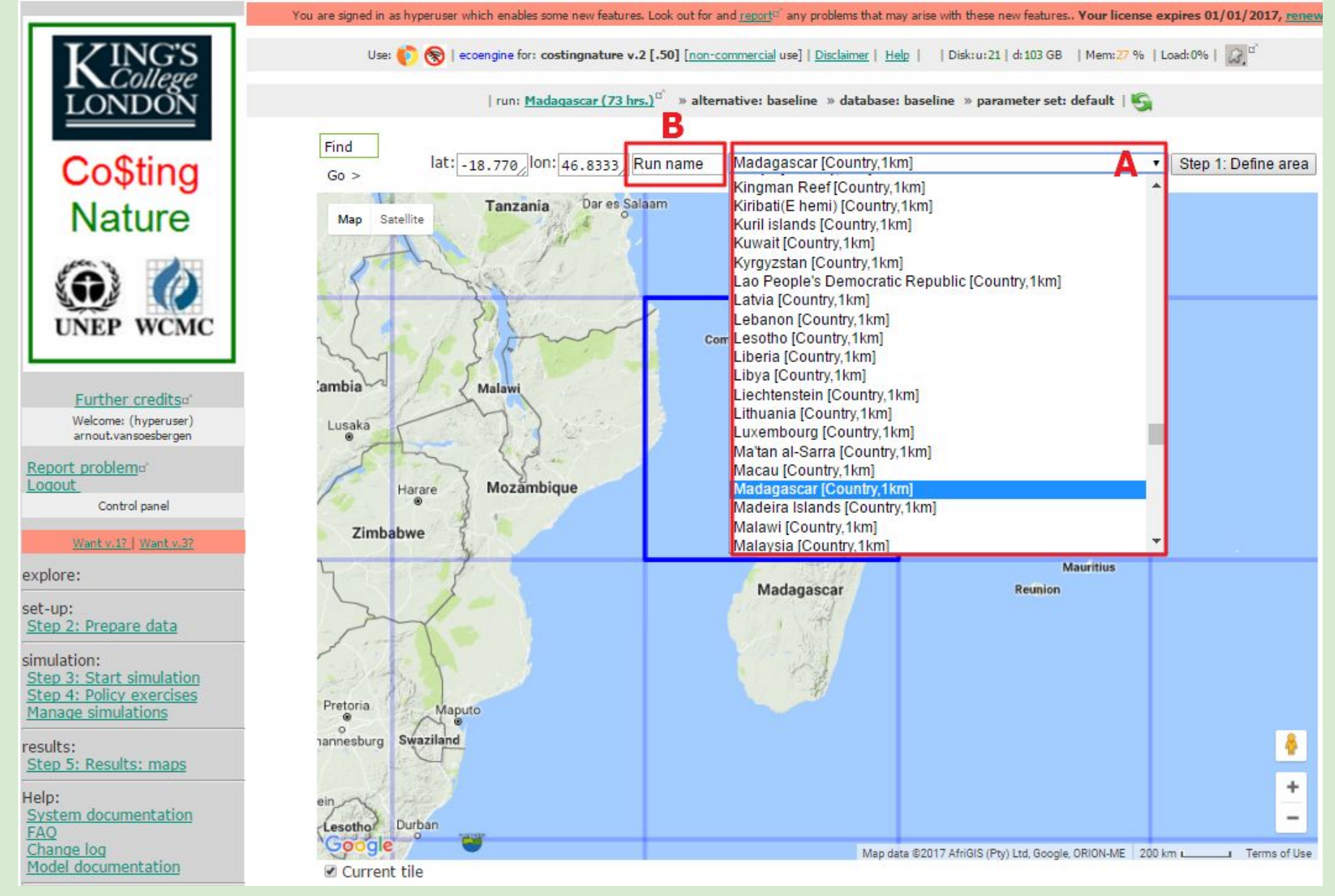

1.STEP 1: at A use the dropdown list to find Madagascar [country] NOT Madagascar basin.
2.At B give the run a name (e.g. Madagascar)
3.Click on 'Step 1: Define area'

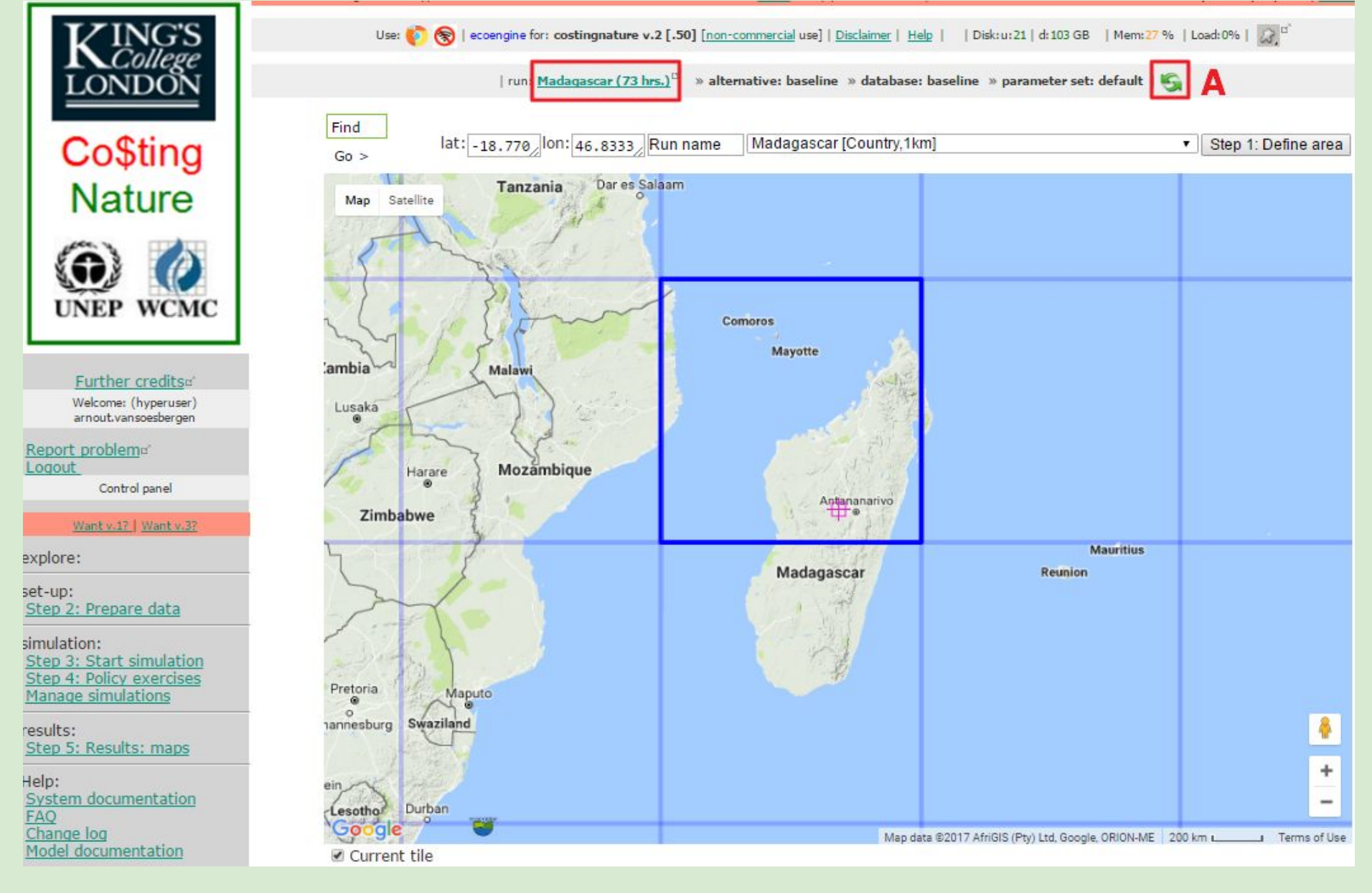

1. The map will re-center on your area of interest (if it does not, click the green refresh button

#### at A.

### 2.Your run name will change

| TZINC'S                                                                    | 🗅 Input data - Google Chrome                                                                                                    |
|----------------------------------------------------------------------------|----------------------------------------------------------------------------------------------------|
| KCollege                                                                   | 🛈 www1.policysupport.org/cgi-bin/simterra/v1/simterra/pss/controls.cgi?model=ecoengine&username=xyz07oalp%A360o%5Enaxnmx79xo 🔍                                                                                                    |
| LONDON                                                                     | Use: 🌔 🛞   eccengine for: costingnature v.2 [.50] [non-commercial use]   Help   Disclaimer   <<     » arnout.vansoesbergen (hyperuser) » Madaqascar (72 hrs.) <sup>d*</sup> » baseline » baseline » default 💭 <sup>d*</sup>   🧐                                                                                                    |
| CoSting                                                                    | Here are the modules and data available for project costingnature, model run Madagascar.                                                                                                    |
| Nature                                                                     | To use your own datasets choose copy data to workspace below and then go back to step 2 (pepare data), choose list workspace data and choose "upload your own data" on the next page. To compare results<br>with your data with costingnature default data go through the prepare data step, run the simulation with costingnature data and then choose policy options>change input data from the main menu to run<br>again with your data. |
| (i) (i)                                                                    | Maps in simterra database <u>+</u> Use alternative SIMTERRA input maps licensed, megauser                                                                                                    |
| UNEP WCMC                                                                  | Copy data directly to your workspace B<br>List baseline workspace data                                                                                                    |
| Further creditsu                                                           | Close window                                                                                                    |
| Welcome: (hyperuser)<br>arnout.vansoesbergen                               | <                                                                                                    |
| Report problem                                                             |                                                                                                    |
| Control panel                                                              | Copy to workspace - Google Chrome                                                                                                    |
| Want v.1?   Want v.3?                                                      | 🛈 www1.policysupport.org/cgi-bin/simterra/v1/simterra/util/file_mgt.cgi?model=ecoengine&username=xyz07oalp%A360o%5Enaxnmx79xo% 🔍                                                                                                    |
| explore:                                                                   | Use: 🜔 🛞   ecoengine for: costingnature v.2 [.50] [non-commercial use]   Help   Disclaimer   <<     » arnout.vansoesbergen (hyperuser) » Madaqascar (72 hrs.) <sup>12</sup> » baseline »<br>baseline » default 💭 <sup>12</sup>   🚱                                                                                                    |
| set-up:<br>Step 2: Prepare data                                            | Data ready.                                                                                                    |
| simulation:                                                                | show workspace data E                                                                                                    |
| Step 3: Start simulation<br>Step 4: Policy exercises<br>Manage simulations | Close window                                                                                                    |
| results:<br><u>Step 5: Results: maps</u>                                   |                                                                                                    |
| Help:<br>System documentation<br>FAQ                                       | ein<br>Lesotho<br>Durban                                                                                                    |
| Model documentation                                                        | Map data ©2017 AfriGIS (Pty) Ltd, Google, ORION-ME 200 km Land Terms of Use                                                                                                    |

#### Step 2: prepare data

#### 1.Click on the Step 2: Prepare data button (A)

2. In the window that opens, click on 'Copy data to your workspace' (B). The system will now take a few minutes to gather and copy the necessary data to your workspace on the servers. When the data is ready you can see the inputs by clicking the + (C)

|                                                                 | Copy to workspace - Google Chrome                                                                                                |                                            |                     |                                           |                                                                            |   |  |
|-----------------------------------------------------------------|----------------------------------------------------------------------------------------------------|--------------------------------------------|---------------------|-------------------------------------------|----------------------------------------------------------------------------|---|--|
| <b>K</b> ING'S                                                  | 🛈 www1.policysupport.org/cgi-bin/simterra/v1/simterra/util/file_mgt.cgi?model=ecoengine&username=xyz07oalp%A360o%5Enaxnmx79xo% 🝳 |                                            |                     |                                           |                                                                            |   |  |
| LONDON                                                          | Use: 🌔 🛞   ecoengine for: costingnature v.2 [.50] [ <u>non-commercial</u> u<br>baseline » default 🔊 <sup>d'</sup>   😘            | use]   <u>Help</u>   <u>Disclaimer</u>   < | -     » ar          | mout.vansoesb                             | ergen (hyperuser) » <u>Madagascar (72 hrs.)</u> <sup>or</sup> » baseline » | ÷ |  |
|                                                                 |                                                                                                    | Data rea                                   | dy.                 |                                           |                                                                            |   |  |
| Co\$ting                                                        |                                                                                                    | show worksp                                | ace data <u>-</u>   |                                           |                                                                            |   |  |
| Noturo                                                          | The datasets that can be visualised and downloaded from this list depend up (                                                    | our licenses with the data pr<br>system    | oviders, your<br>1. | r license with us                         | and whether or not you are using the commercial-use version of this        |   |  |
| Nature                                                          |                                                                                                    |                                            |                     |                                           |                                                                            |   |  |
| (i) (i)                                                         | 17 model mean precipitation change to 2050s (IPCC $^2$ _                                                                         | 2 <sup>2</sup>                             | Σ a                 | view by:                                  |                                                                            |   |  |
| UNEP WCMC                                                       | 17 model mean temperature change to 2050s (IPCC SR <sup>2</sup>                                                                  | 2 <sup>2</sup>                             | $\sum \mathbf{a}$   | ₽ <sup>¤′</sup> <u>view</u><br><u>by:</u> |                                                                            |   |  |
| Further credits:                                                | Accessibility (seconds to nearest town of 50K popn <sup>2</sup> _                                                                | <b>2 2 2</b>                               | Σu                  | view<br>by:                               |                                                                            |   |  |
| Welcome: (hyperuser)<br>arnout.vansoesbergen                    | Rainfall accumlated down flow lines (Hydro1k) (Mm3 <sup>2</sup> _                                                                | 2C                                         | $\sum \mathbf{a}$   | ₽ <sup>¤`</sup> <u>view</u><br><u>by:</u> |                                                                            |   |  |
| Report problem <sup>a</sup>                                     | Presence of mines (unique id) <sup>2</sup> _                                                                                     |                                            |                     |                                           |                                                                            |   |  |
| Loqout<br>Control panel                                         | Endemism richness for (IUCN redlist) amphibians (d2_                                                                             | 2 <sup>2</sup>                             | Σ                   | view<br>by:                               |                                                                            |   |  |
| <u>Want v.1?   Want v.3?</u>                                    | Species richness for (IUCN redlist) amphibians (sp2_                                                                             | <u>2</u>                                   | Σu                  | view by:                                  |                                                                            |   |  |
| explore:                                                        | Mean slope upstream (>10 deg) (degrees) <sup>2</sup> _                                                                           | 2 <sup>2</sup>                             | $\sum$              | ₽ <sup>¤</sup> <u>view</u><br><u>by:</u>  |                                                                            |   |  |
| set-up:<br>Step 2: Prepare data                                 | Alliance for Zero Extinction site (2012) (unique $I^2$                                                                           |                                            |                     |                                           |                                                                            |   |  |
| simulation:                                                     | Endemism richness for (IUCN redlist) birds (dimens <sup>2</sup> _                                                                | 2 <b>1</b>                                 | Σu                  | d <u>view</u><br>by:                      |                                                                            |   |  |
| Step 4: Policy exercises<br>Manage simulations                  | Species richness for (IUCN redlist) birds (species <sup>2</sup> _                                                                | a 2 🗛 🛄                                    | Σu                  | ₽ <sup>¤`</sup> <u>view</u><br><u>by:</u> |                                                                            |   |  |
| esults:<br>Step 5: Results: maps                                | Carbon stock (tonnes C/km2) <sup>2</sup> _                                                                                       | 2_ <sup>1</sup>                            | Σu                  | ₽ <sup>¤</sup> <u>view</u><br><u>by:</u>  |                                                                            |   |  |
| Help:                                                           | Cell area (fraction*100000) <sup>2</sup> _                                                                                       | 2 <sup>2</sup>                             | $\sum \mathbf{a}$   | view <u>by:</u>                           |                                                                            |   |  |
| <u>System documentation</u><br>FAQ<br>Change log                | Cereal crop fraction (fraction) <sup>2</sup> _                                                                                   | 2 2 2                                      | Σu                  | view<br>by:                               |                                                                            |   |  |
| Model documentation                                             | Underweight population under 5 years old (Estimate <sup>2</sup> _                                                                | <u>a</u> <sup>2</sup>                      | $\sum \mathbf{a}$   | view <u>by:</u>                           |                                                                            | • |  |
| costingnature was developed with the<br>//ecoengine: framework. | <u> </u>                                                                                                    |                                            |                     |                                           | •                                                                          |   |  |

#### Step 2: prepare data

- 1. Most maps can be viewed online.
- 2. Click on the view icon (A) for any available map to interrogate the data and to see if you have selected the correct study area

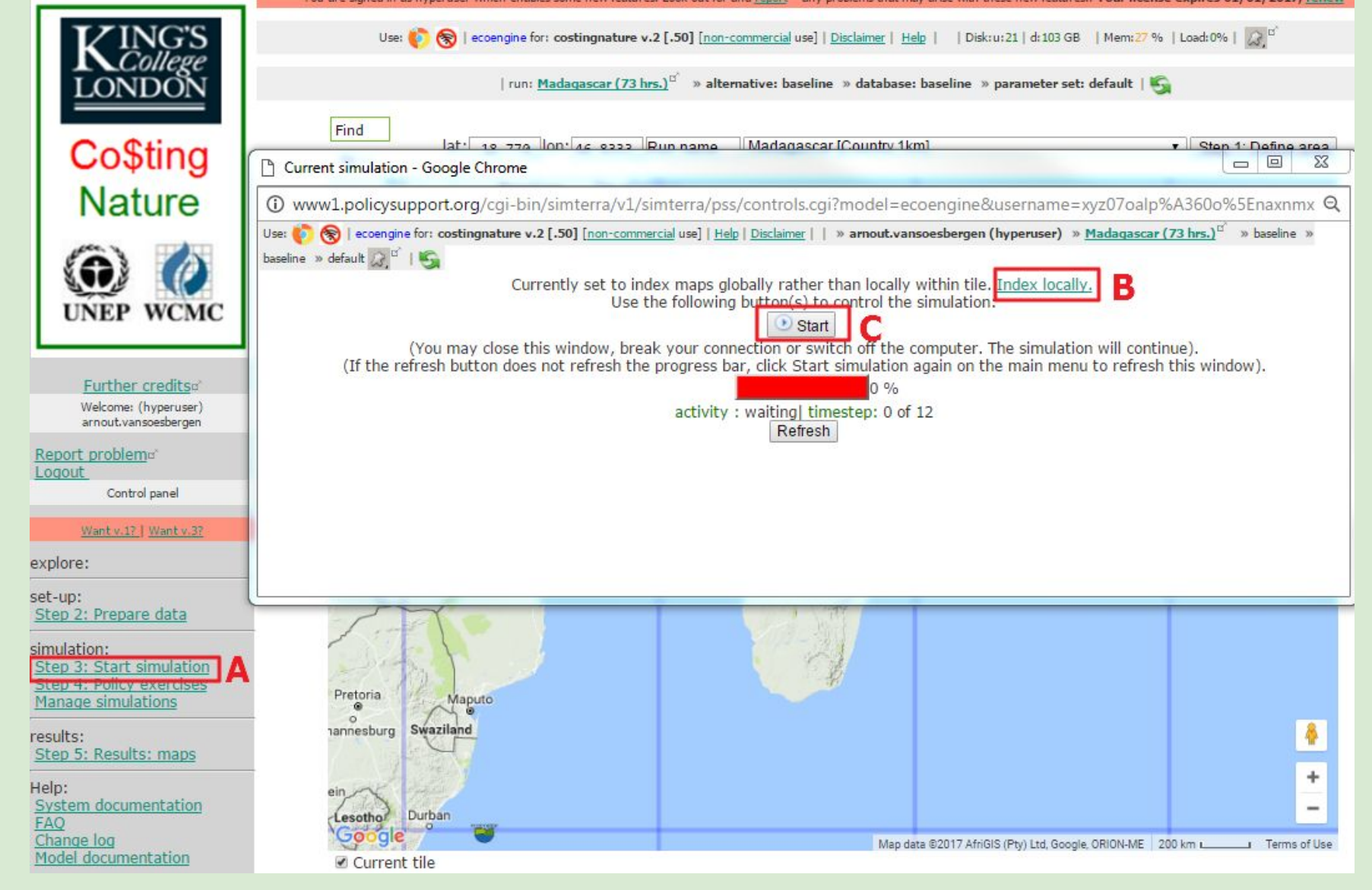

#### **Step 3: Start simulation**

- 1. Click Step 3: start simulation (A)
- 2. Click index locally so maps scale 0-1 within your study area) instead indexed globally (for comparing around the world). Default is globally
- 3. Press Start (C) to run the simulation. Runs only take a few minutes.

|                                                                                          | Kesuits maps - Google Chrome                                                                                                  |                                                                     |                                                                                                    |          |  |  |
|------------------------------------------------------------------------------------------|----------------------------------------------------------------------------------------------------|---------------------------------------------------------------------|----------------------------------------------------------------------------------------------------|----------|--|--|
| <b>KINGS</b>                                                                             | 🛈 www1.policysupport.org/cgi-bin/simterra/v1/simterra/pss/controls.cgi?model=ecoengine&username=xyz07oalp%A360o%5Enaxnmx79xo% |                                                                     |                                                                                                    |          |  |  |
| LONDON<br>Co\$ting                                                                       |                                                                                                    | nature<br>conservation<br>priority index<br>(potential<br>services) | Pressured and threatened<br>conservation priority areas with high<br>potential service provision                                                                                                    | a,       |  |  |
| Nature                                                                                   |                                                                                                    | Relative<br>biodiversity<br>priority index                          | Relative richness and endemism for redlisted mammals, reptiles, amphibians, birds                                                                                                    | a,       |  |  |
| UNEP WCMC                                                                                |                                                                                                    | Relative<br>delphic<br>conservation<br>priority index               | Conservation priority by overlap of<br>EBAs (Birdlife), Global200 Ecoregions<br>(WWF), Hotspots (CI), Last of the<br>Wild (WCS,CIESIN), Important Bird<br>Areas (Birdlife) and Key Biodiversity<br>areas (IUCN, BI, PI,CI) | E.       |  |  |
| Further credits<br>Welcome: (hyperuser)<br>arnout.vansoesbergen                          |                                                                                                    | Relative<br>pressure<br>index                                       | Current pressure according to<br>population, wildfire frequency,<br>grazing intensity, agricultural<br>intensity, dam density, infrastructure<br>(dams,mines,oil and gas, urban)<br>density                                | <b>G</b> |  |  |
| Control panel Want v.1?   Want v.3? xplore:                                              |                                                                                                    | Relative<br>threat index                                            | Future threat according to<br>accessibility, proximity to recent<br>deforestation (MODIS), projected<br>change in population and GDP,<br>projected climate change, current<br>distribution of nighttime lights             | <b>E</b> |  |  |
| et-up:<br>Step 2: Prepare data                                                           |                                                                                                    | Relative total<br>potential<br>bundled<br>services index            | Total potential services including<br>water, carbon, nature based tourism<br>and hazard mitigation services                                                                                                    | <b>C</b> |  |  |
| imulation:<br>Step 3: Start simulation<br>Step 4: Policy exercises<br>Manage simulations |                                                                                                    | Relative total<br>realised<br>bundled<br>services index             | Total realised services including<br>water, carbon, nature based tourism<br>and hazard mitigation services                                                                                                    |          |  |  |
| esults:<br>Step 5: Results: maps<br>lelp:<br>System documentation<br>FAO                 |                                                                                                    | Greatest<br>relative total<br>realised<br>bundled<br>service        | Greatest realised service (water,<br>carbon, nature based tourism and<br>hazard mitigation)                                                                                                    | a,       |  |  |
| Change log<br>Model documentation                                                        |                                                                                                    |                                                                     | Refresh<br>Close window                                                                                                    |          |  |  |

#### Step 5: Results maps

- 1. We are skipping Step 4 as we want to look at the baseline results
- 2. Key results are presented
- 3. To view them, click the view map icon. Do so for the map Relative total realised bundled services index (A). Simpler indices towards bottom, aggregate ones towards top of list

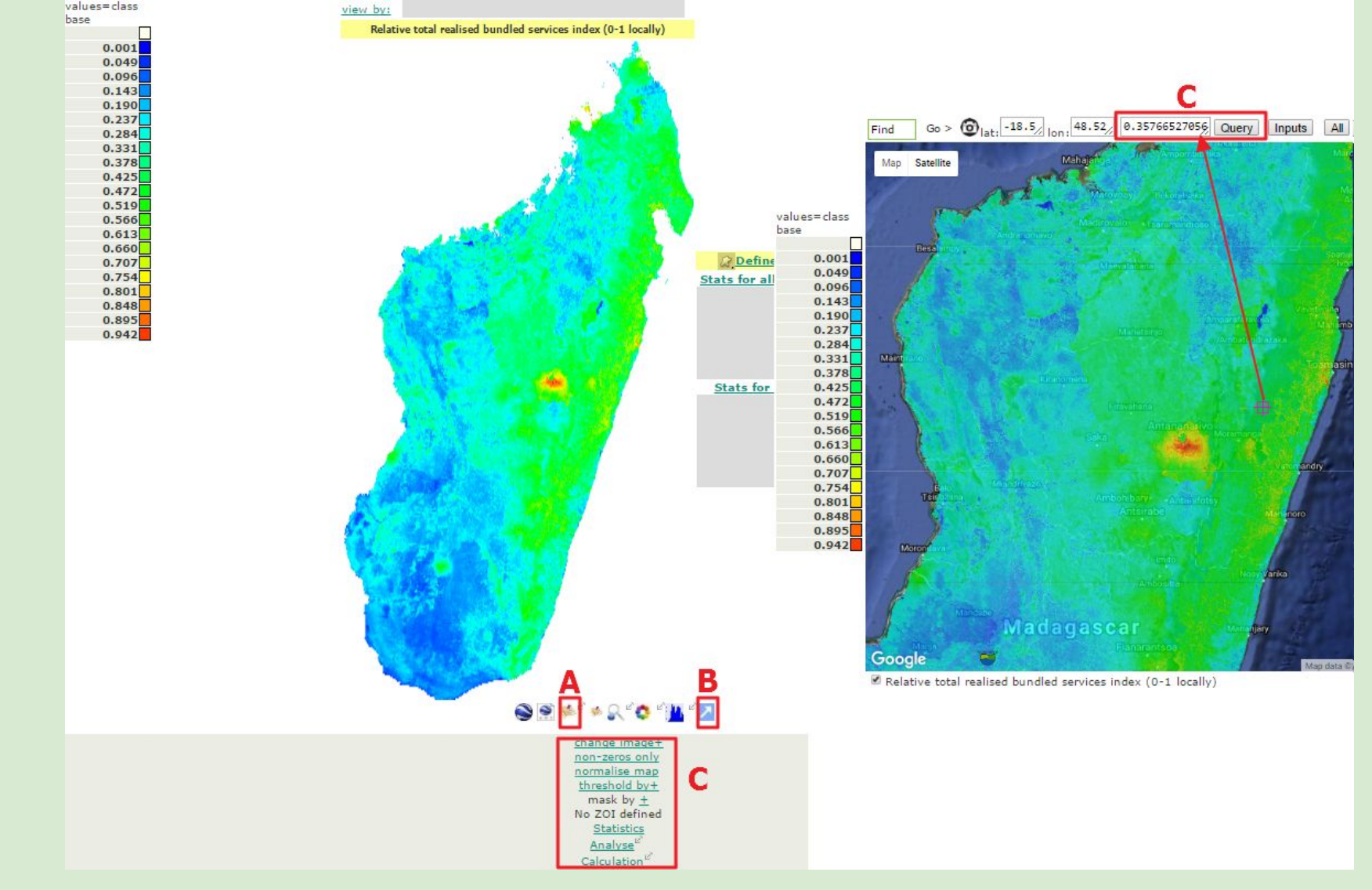

#### **GEOBROWSE:** view the data

Click (A) to view in Google Maps. To read the value at a point drag the map until the cross hair is over the point of interest and click Query (C). You can also pop the map out for comparison with other maps (B), change colour scales, mask, normalise or get statistics as well as a few other options (C).

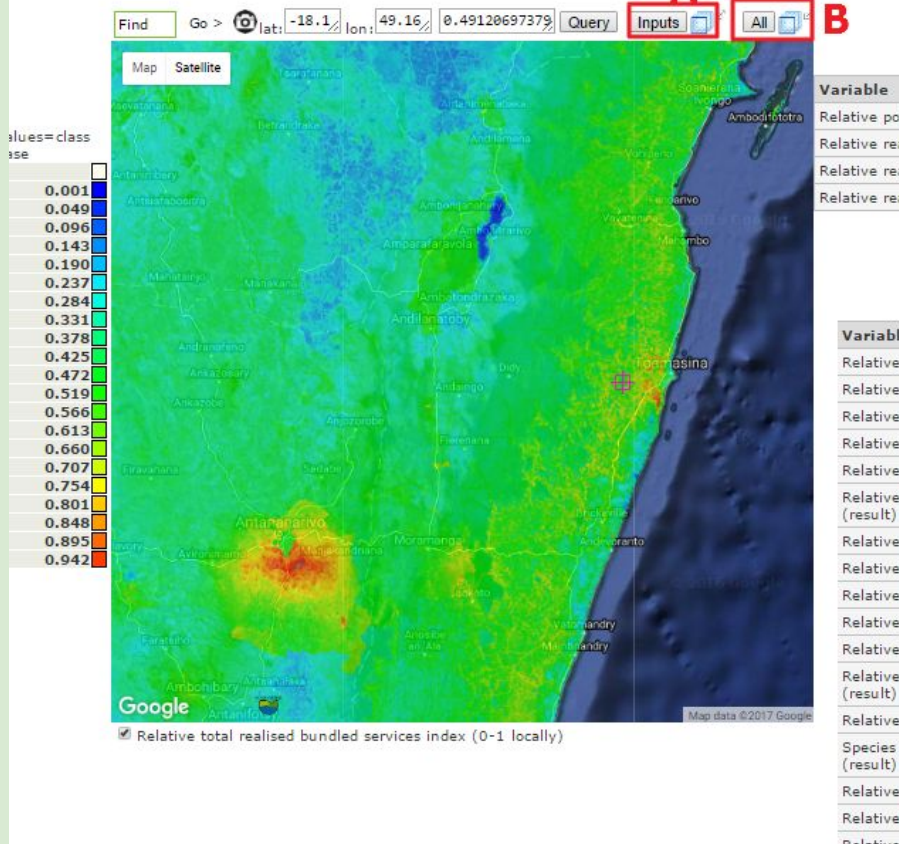

Baseline: Values at LAT -18.177028962551, LON: 49.163271411713 VALUE: 0.4

Show all

| Variable                                               | Baseline | Units       |
|--------------------------------------------------------|----------|-------------|
| Relative potential carbon value index                  | 0,65     | 0-1 locally |
| Relative realised nature-based tourism index           | 0.0027   | 0-1 locally |
| Relative realised water provisioning services index    | 0.012    | 0-1 locally |
| Relative realised hazard mitigation ecosystem services | 0.32     | 0-1 locally |

#### download as excel

| Baseline:                                                      | В           |
|----------------------------------------------------------------|-------------|
| Baseline: Values at LAT -18.177028962551, LON: 49.163271411713 | VALUE: 0.49 |

| Variable                                                                                | Baseline | Units       |
|-----------------------------------------------------------------------------------------|----------|-------------|
| Relative socio-economic vulnerability to hazards (result)                               | 1        | 0-1 locally |
| Relative untapped nature-based tourism index (result)                                   | 0.5      | 0-1 locally |
| Relative total untapped services index (result)                                         | 0.44     | 0-1 locally |
| Relative total realised bundled services index (result)                                 | 0.49     | 0-1 locally |
| Relative total development priority index (realised services) (result)                  | 0.36     | 0-1 locally |
| Relative total ES and nature conservation priority index (realised services) (result)   | 0.49     | 0-1 locally |
| Relative total potential services index (result)                                        | 0.51     | 0-1 locally |
| Relative total nature conservation priority index (result)                              | 0.4      | 0-1 locally |
| Relative total locally realised services index (result)                                 | 0.19     | 0-1 locally |
| Relative total globally realised services index (result)                                | 0.58     | 0-1 locally |
| Relative total development priority index (potential services) (result)                 | 0.43     | 0-1 locally |
| Relative total ES and nature conservation priority index (potential services) (result)  | 0.55     | 0-1 locally |
| Relative ES relevant risk (exposure x vulnerability) (result)                           | 0.17     | 0-1 locally |
| Species richness of red-list species (mammals, amphibians, reptiles, birds)<br>(result) | 140      | taxa        |
| Relative threat index (result)                                                          | 0.16     | 0-1 locally |
| Relative pressure index (result)                                                        | 0.14     | 0-1 locally |
| Relative realised water provisioning services index (result)                            | 0.012    | 0-1 locally |
| Relative realised nature-based tourism index (result)                                   | 0.0027   | 0-1 locally |
| Relative realised hazard mitigation ecosystem services (result)                         | show     | 0-1 locally |
| Ratio of locally to globally realised services (result)                                 | show     | ratio       |
| Relative potential water provisioning services index (result)                           | show     | 0-1 locally |
| Relative potential nature-based tourism index (result)                                  | show     | 0-1 locally |
| Relative potential hazard mitigation ecosystem services (result)                        | show     | 0-1 locally |
| Relative potential carbon value index (result)                                          | show     | 0-1 locally |
| Relative potential for ES relevant hazard (result)                                      | show     | 0-1 locally |
| Relative socio-economic exposure to ES relevant hazard (result)                         | show     | 0-1 locally |

#### **GEOBROWSE 2: view inputs**

In addition to querying the value at a point you can view the values of the inputs for any map in Google maps mode. Click on inputs and a blue icon will become available (A). Clicking on this will open a new window with all input maps and values. To view the values of all model results at that point. click All and the blue icon (B) which opens another window.

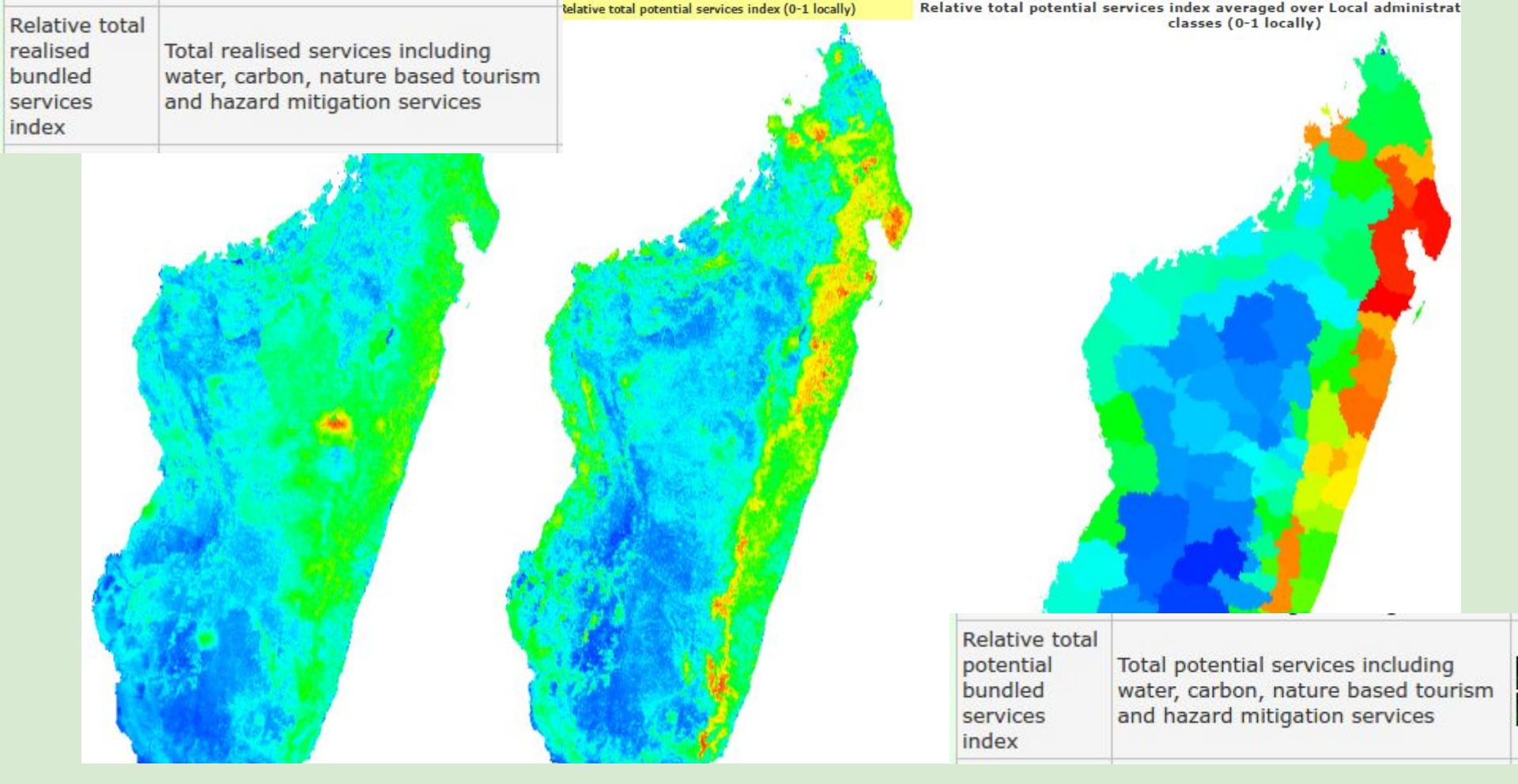

**Results: bundled Ecosystem Services:** 

- CN maps sites of service production
- Realised bundled services (left) particularly high in and near densely populated areas (Tana) since they depend on supply to beneficiaries
- Potential bundled services (middle and right, by admin regions) are higher along the east coast (carbon, water provisioning, hazard mitigation) since they are irrespective of provision to current beneficiaries (future services, services not yet realised)

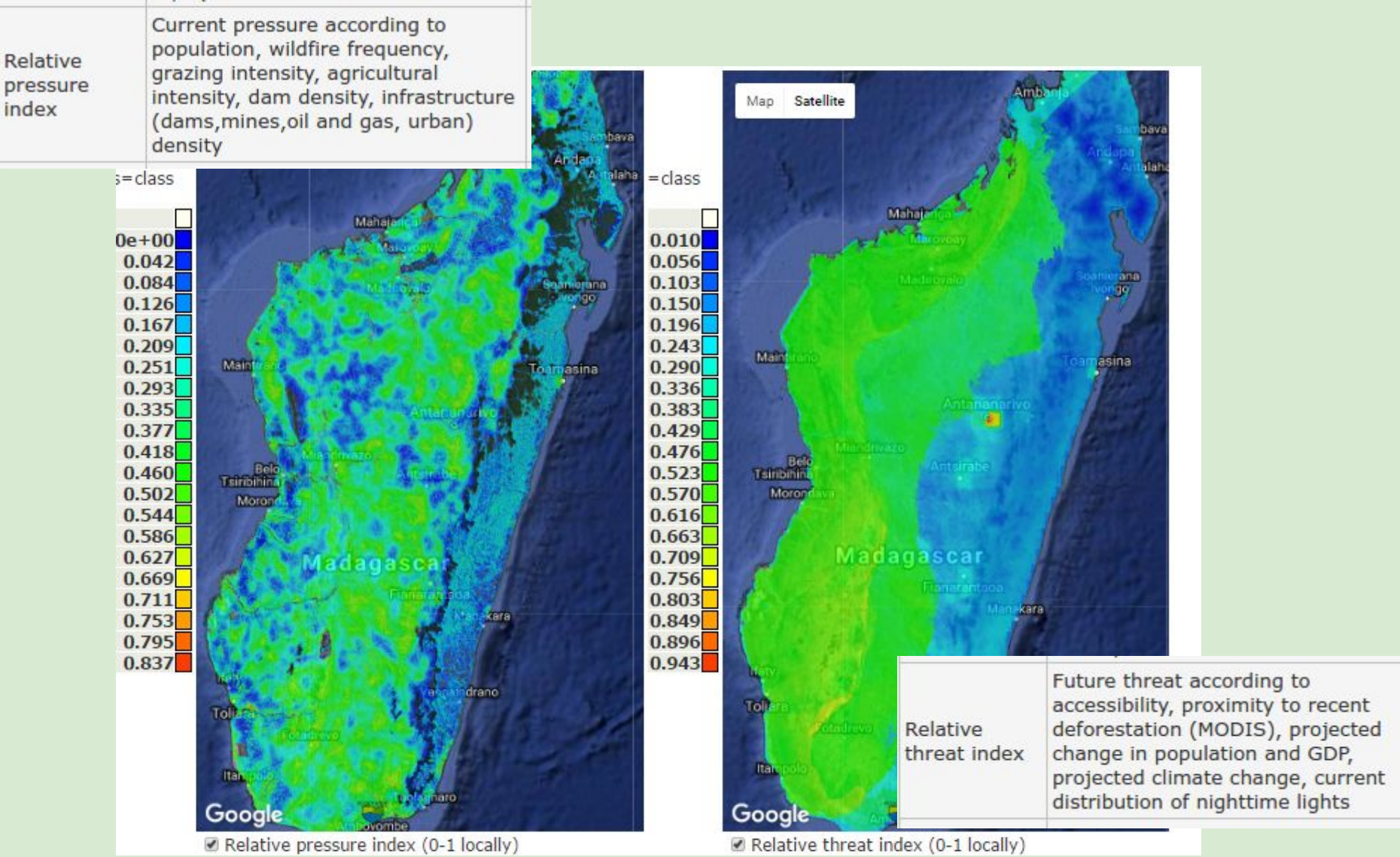

**Results: pressure and threat:** 

- Pressure variable. Differences mainly due to presence of roads, population and grazing.
   Low in CAZ, relatively. Could update inputs for e.g. new mining activity.
- Threat higher towards the west of the country, mainly due to higher agriculture (and oil and gas concessions).

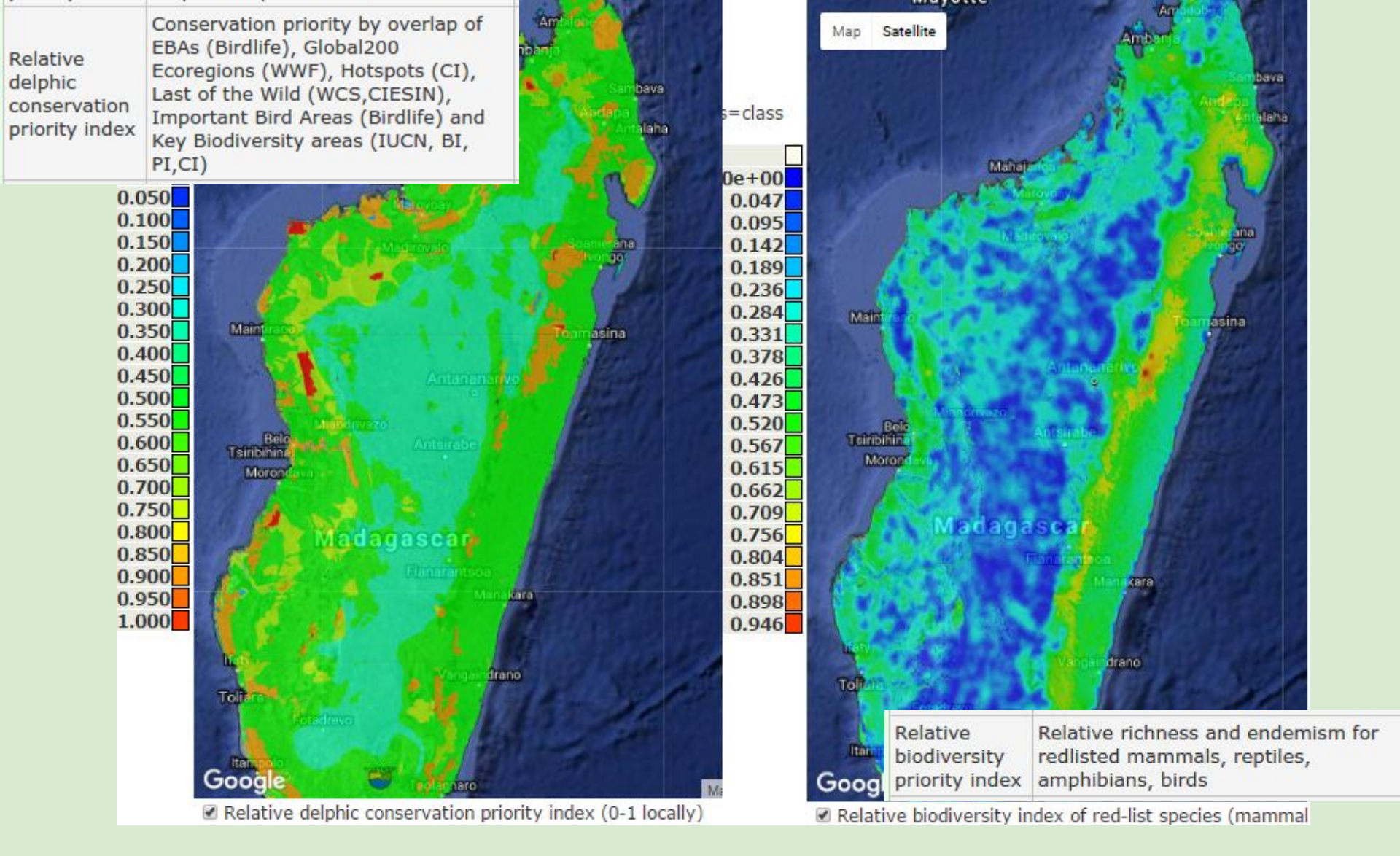

#### **Results: Conservation priority and biodiversity priority**

- Many of the highest conservation priorities already protected areas
- Biodiversity values highest along the east coast (high species richness and low impact of land use change on species ESHs Extents of Suitable Habitat)

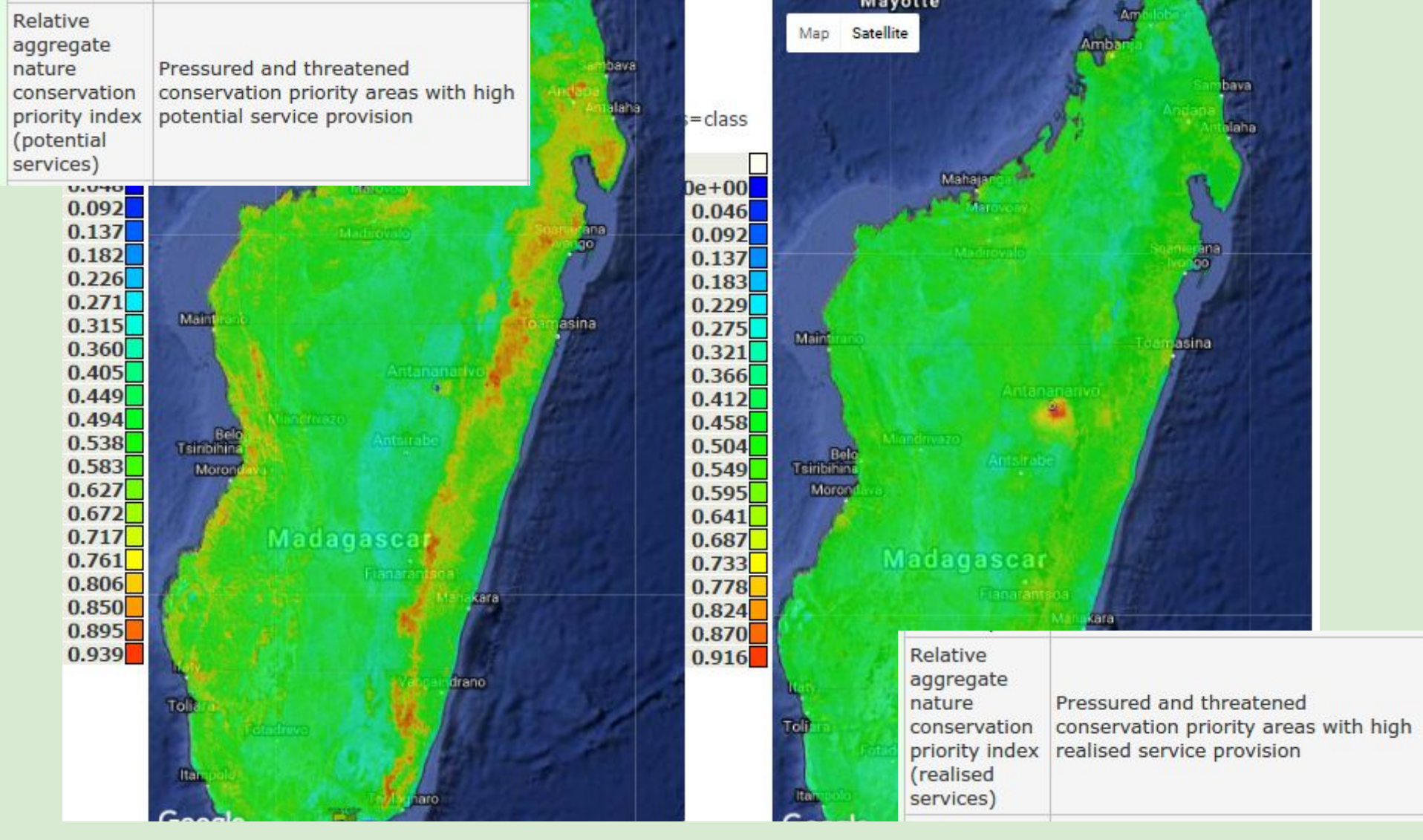

Compound indices: where is high in ES but also under pressure and threatened

- Priority areas (potential services) (left): protect because threatened & we will need their services in the future
- Priority areas (realised services) (right): protect because threatened & we use their services now

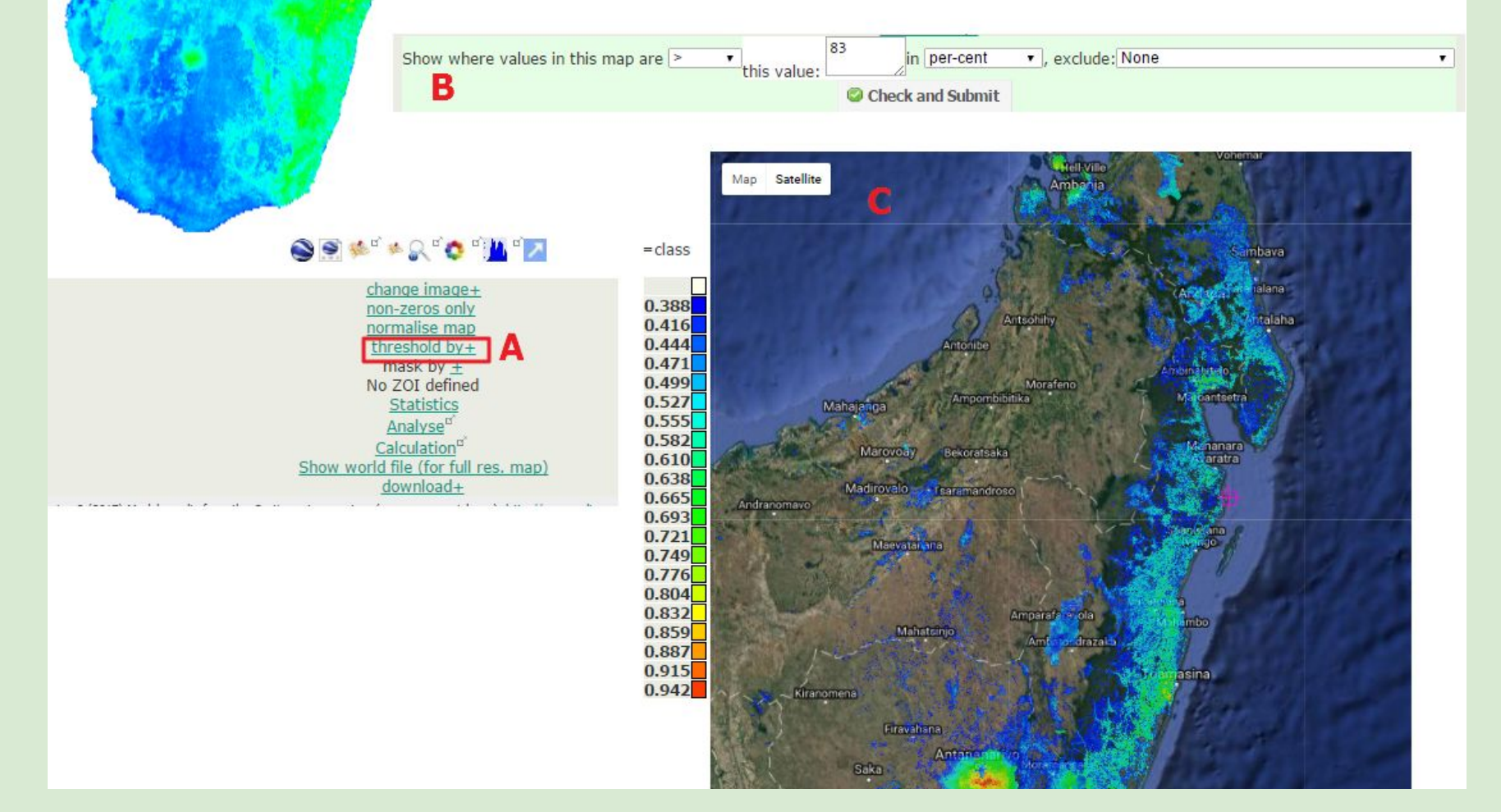

#### **Results: investigating policy targets**

By thresholding a map we can look at the spatial location of highest or lowest values. Click on threshold by (A) underneath any map (example bundled realised services). This will open window (B) where you can set a threshold value (in % of land area or by values). In this example we look at the 17% of pixels with the highest values (>83 per-cent) resulting in the map shown in (C) in Google maps mode. We could also exclude already protected areas (not now)

# Investigate Aichi 2020 target: where are top 17% based on ES and biodiversity values

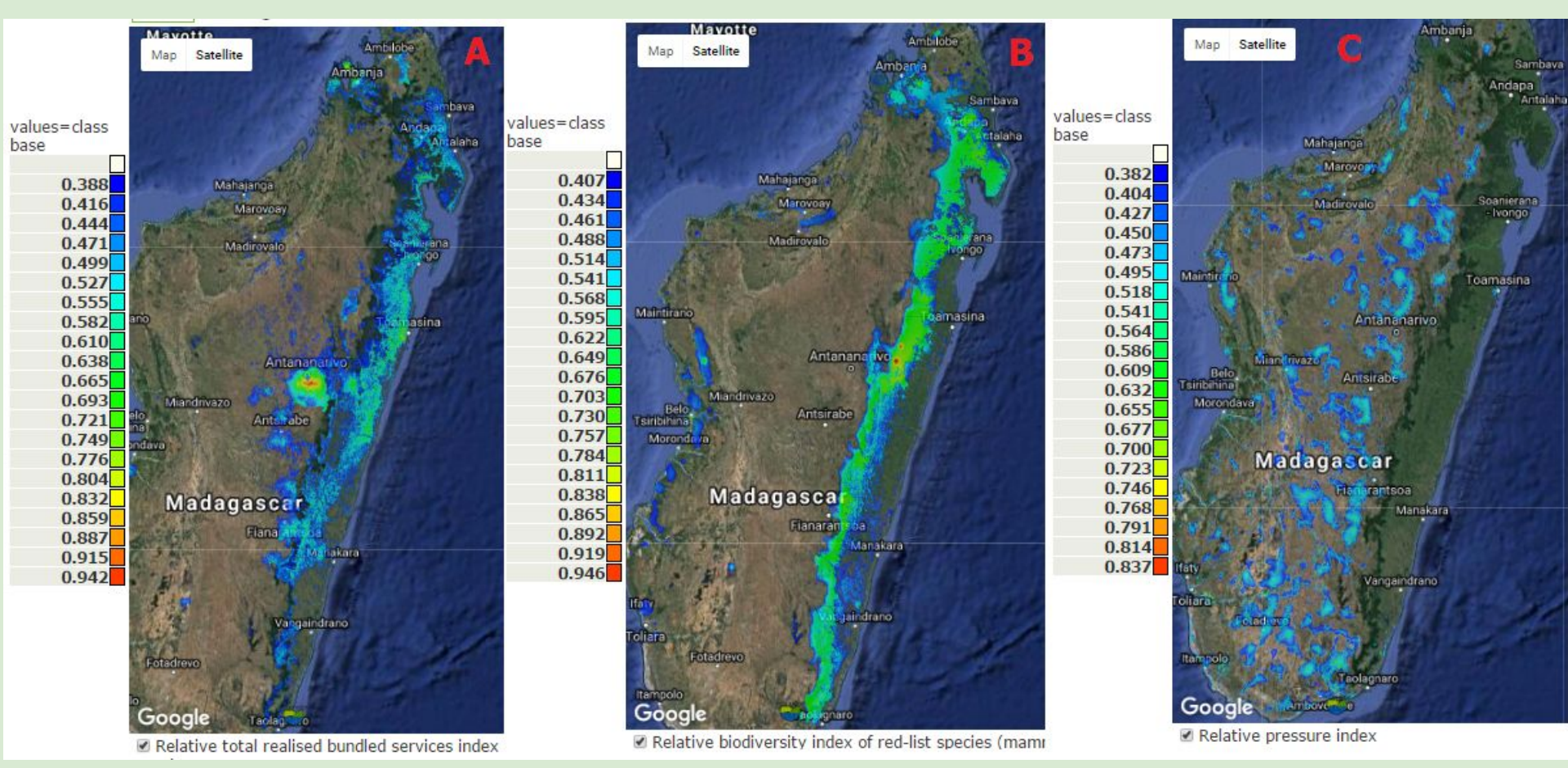

#### Results

Top 17% of realised ES (A), top 17% of biodiversity (B) and top 17% of current pressures (C) Clearly in different places: trade-offs

#### Investigate spatial and temporal trade-offs in ES provision Different priorities are greatest in different areas

CN (policy options) allows weighting of different priorities to define an aggregate priority of greatest relevance to the local, national policy environment or conservation finance

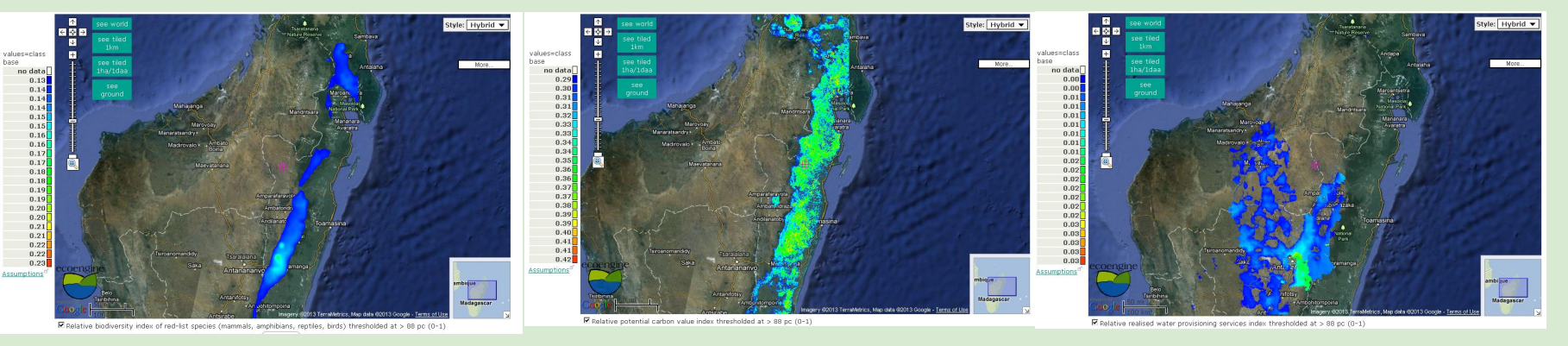

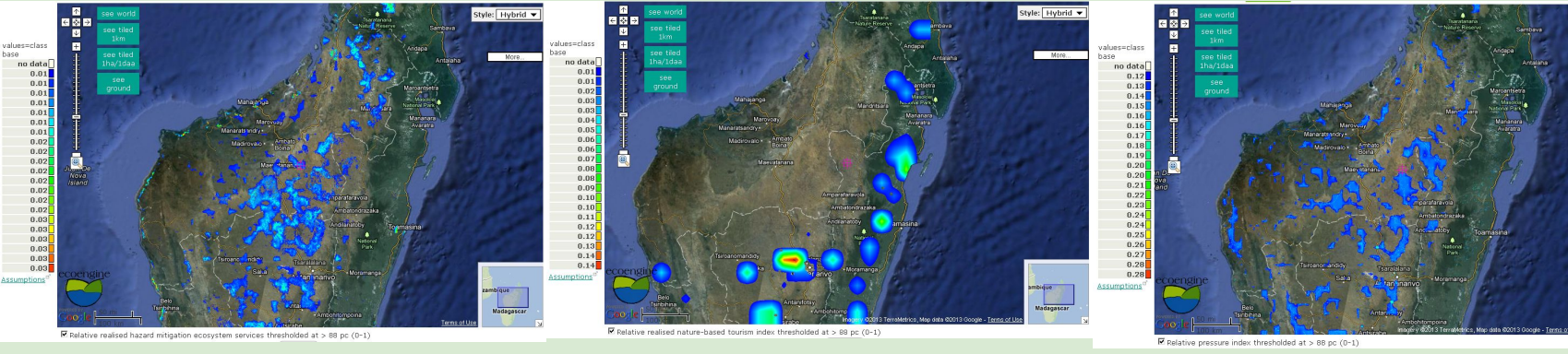

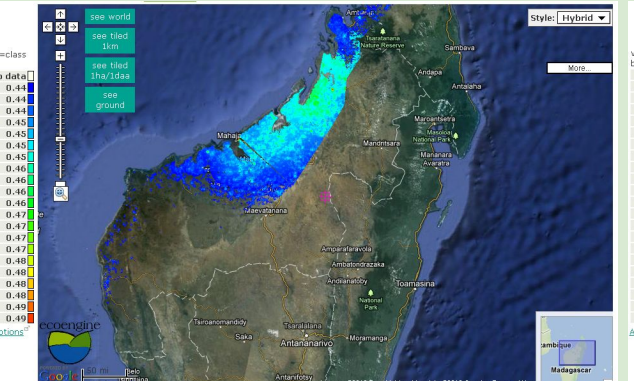

Relative threat index thresholded at > 88 pc (0-1)

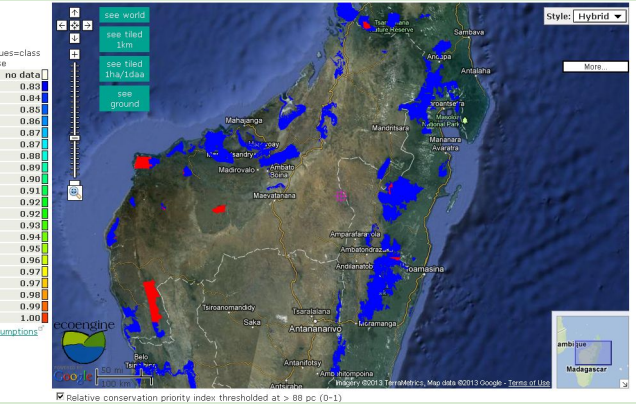

 Your WaterWorld account on the public servers also works for Co\$ting Nature